| SaaS型電                                                    | ■子申請サービス(利用者)<br><sup>1</sup> <sup>1</sup> <sup>1</sup> <sup>1</sup> <sup>1</sup> <sup>1</sup> <sup>1</sup> <sup>1</sup> <sup>1</sup> <sup>1</sup> |
|-----------------------------------------------------------|----------------------------------------------------------------------------------------------------|
| ● 申請団体選択                                                  | 申請書ダウンロード                                                                                                    |
| > 手続き申込 > 申                                               | □込内容照会                                                                                                    |
|                                                           | 手続き申込                                                                                                    |
| 利用者ログイン                                                   |                                                                                                    |
| 手続き名                                                      | 介護保険事業所メールアドレス変更手続き                                                                                                    |
| 受付時期                                                      | 2021年11月1日0時00分~ 利用者登録をしたことが"ない"アドレスを事業所の<br>アドレスとして登録する場合は①をクリック                                                                                  |
| 1                                                         | 利用者登録せずに申し込む方はこちら >                                                                                                    |
|                                                           | 利用者登録される方はこちら                                                                                                    |
| 既に利用者登録がお                                                 | 済みの方                                                                                                    |
| 利用者IDを入力して                                                | こください                                                                                                    |
| 利用者登録時に使用したメ・                                             | ールアドレス、<br>ら受領したIDをご入力ください。                                                                                                    |
| パスワードを入力し                                                 | ATCください 利用者登録をしたことが"ある"アドレスを事業所の アドレスとして登録する場合は ID(メールアドレス) とパスワードを入力して②をクリック                                                                      |
| 利用者登録時に設定してい<br>または各手続の担当部署か<br>忘れた場合、「パスワード <sup>2</sup> | ただいたパスワード、<br>ら受領したパスワードをご入力ください。<br>を忘れた場合はこちら」より再設定してください。                                                                                       |
| メールアドレスを変更した                                              | 場合は、ログイン後、利用者情報のメールアドレスを変更ください。                                                                                                    |
|                                                           | ログイン >                                                                                                    |
|                                                           | 【システム操作に関するお問合わせ先(コールセンター)】<br>TEL:0120-464-119<br>(平日9:00~17:00 年末年始除く)                                                                           |

※画面は開発中のものにつき、実際の画面とは異なります。

| SaaS型電子申請サービス(利用者)<br><sup>利用者登録</sup> |                                                                                               |                                                                        |                                              |
|----------------------------------------|-----------------------------------------------------------------------------------------------|------------------------------------------------------------------------|----------------------------------------------|
| <b>12</b> 申請団体選択                       | 伊請書ダウンロード                                                                                     |                                                                        |                                              |
| チ続き申込     メ     シ                      | 申込内容照会 > 職責署名検                                                                                | 這正                                                                     |                                              |
|                                        | 手続き                                                                                           | き申込                                                                    |                                              |
| 🔍 手続き選択をする                             | メールアドレスの確認                                                                                    | 内容を入力する                                                                | 💎 申し込みをする                                    |
| 手続き説明                                  | 手続き説明の画面に                                                                                     | 移動するのでそのま                                                              | ま画面の下まで移動する                                  |
|                                        | この手続きは連絡が取れるメー<br>下記の内容を必す                                                                    | -ルアドレスの入力が必要です。<br><sup>*</sup> お読みください。                               |                                              |
| 手続き名                                   | 介護保険事業所メールアドレス変                                                                               | 更手続き                                                                   |                                              |
| 説明                                     | <ul> <li>●手続概要</li> <li>お知らせを確認するメールアドレ</li> </ul>                                            | スに変更が生じた場合は改めて登録                                                       | をお願いします。                                     |
|                                        | 登録先としてのメールアドレスに<br>知らせは、今回回答して頂いたア                                                            | ついては、法人本部・事業所のどち<br>ドレス宛てに送付します。運営形態                                   | らでも構いません。今後のお<br>に合わせてご回答ください。               |
|                                        | <mark>対象となる事業所は、介護保険全</mark><br>※ <b>登録は介護保険法の指定を受け</b><br>人ホーム、サービス付き高齢者向<br>※介護老人保健施設で行う短期入 | てのサービス事業所です(医療みな<br>ている事業所・施設のみで結構です<br>け住宅は登録不要)。<br>所療養介護については、登録不要で | <b>しを除く)。</b><br>( <b>基準緩和サービス、有料老</b><br>す。 |
|                                        | 事業所ごとに回答して頂きますよ                                                                               | うお願いいたします。                                                             |                                              |
| 受付時期                                   | 2021年11月1日0時00分~                                                                              |                                                                        |                                              |
| 問い合わせ先                                 | 介護保険課 指定担当                                                                                    |                                                                        |                                              |
| 電話番号                                   | 0586-85-7017                                                                                  |                                                                        |                                              |
| FAX番号                                  | 0586-73-1019                                                                                  |                                                                        |                                              |
| メールアドレス                                | kaigohoken@city.ichinomiya.lg                                                                 | .jp                                                                    |                                              |
|                                        |                                                                                               |                                                                        |                                              |
| <利用規約>                                 |                                                                                               |                                                                        |                                              |
| あいち電子甲請・届出シス                           | テム利用規約                                                                                        |                                                                        |                                              |
| 1 目的                                   |                                                                                               |                                                                        |                                              |

この規約は、あいち電子申請・届出システム(以下「本システム」という。)を利用して愛知県(議会、執行機関、公営企業管理者、病院事業管理者、県警察本部(警察署を含む。)若しくはこれらに置かれる機関。)又は、愛知県内市町村(名古屋市を除く。)(以下「県内市町村」という。)にインターネットを通じて申請・届出を行うために必要な事項について定めたものです。

2 運営

本システムは、愛知県及び県内市町村が共同設立したあいち電子自治体推進協議会(以下「協議会」という。)が運営します。

「同意する」ボタンをクリックすることにより、この説明に同意いただけたものとみなします。 登録した情報は当サービス内でのみ利用するものであり、他への転用・開示は一切行いません。

## 上記をご理解いただけましたら、同意して進んでください。

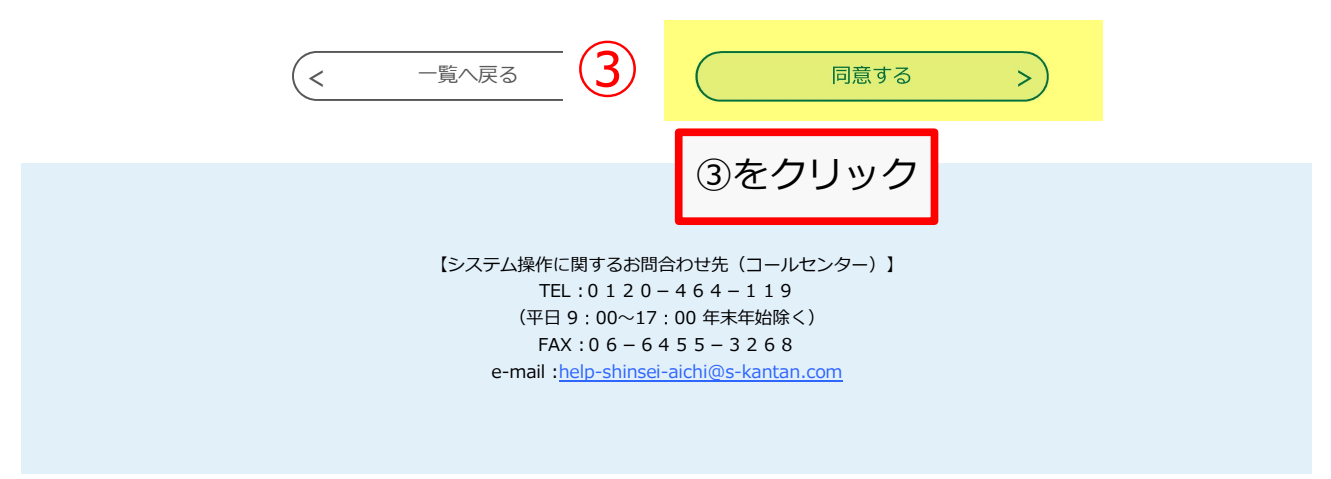

| SaaS型電子申請サービス(利用者)<br><sup>利用者登録</sup>                        |    |  |
|---------------------------------------------------------------|----|--|
| ・ ・ ・ ・ ・ ・ ・ ・ ・ ・ ・ ・ ・ ・ ・ ・ ・ ・ ・                         |    |  |
| > 手続き申込     > 申込内容照会     > 職責署名検証                             |    |  |
| 手続き申込                                                         |    |  |
| Q 手続き選択をする メールアドレスの確認 <b>内容を入力する</b> 中し込みをする                  |    |  |
| 申込                                                            | する |  |
| 選択中の手続き名:介護保険事業所メールアドレス変更手続き<br>問合せ先 <b>+開く</b>               |    |  |
|                                                               |    |  |
| 電子申請システムの人力者の氏者を入力してください。入力内容に不備が確認された場合に運絡いたします。 氏: 一宮 名: 太郎 |    |  |
| 電話番号 必須                                                       |    |  |
| 回答者と直接連絡のとれる電話番号を入力してください。<br>電話番号 0586857017                 |    |  |
| サービス種別を選択してください。                                              |    |  |
| 訪問介護                                                          |    |  |
| 事業所番号を入力してください。 必須                                            |    |  |
| 23 0000000                                                    |    |  |
| 事業所名を入力してください。 必須                                             |    |  |
| 訪問介護●●                                                        |    |  |
| 登録するメールアドレス 必須                                                |    |  |
| 今後、直接お知らせを受領するメールアドレスを入力してください。                               |    |  |
| メールアドレス kaighoken@city.ichinomiya.lg.jp                       |    |  |

## 備考

他の事業所のメールアドレスも併せて変更する場合、間違いに気付いて改めて申し込む場合などについてはこちらに記載してく ださい。備考に記載していただければ、<u>他の事業所の分の変更手続きは不要</u>です。

例1:訪問介護●●、デイサービスセンター●●のメールアドレスも上記のアドレスに変更します。 例2:整理番号1234567891234の申込に間違いがありましたので改めて申込をします。

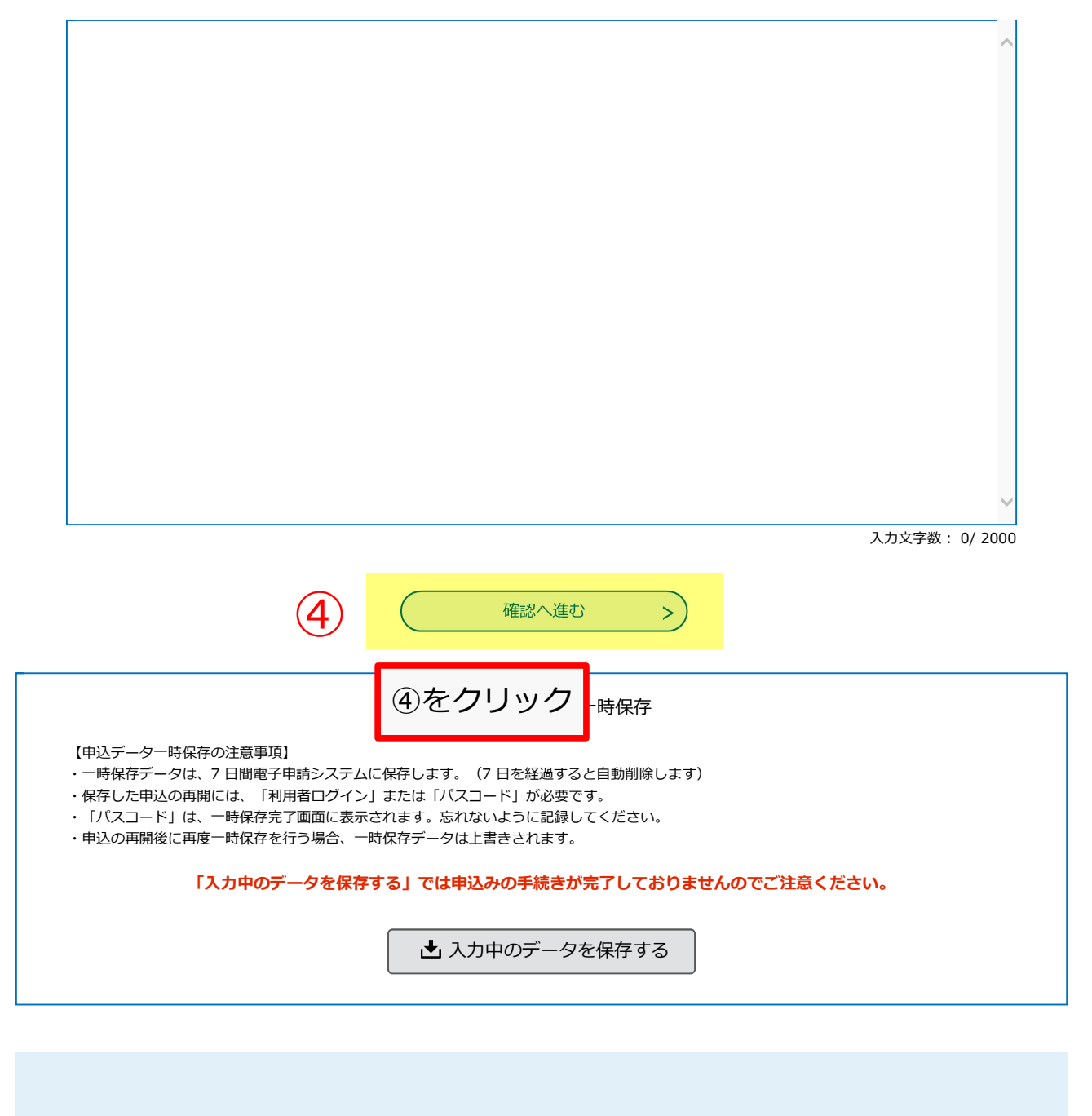

【システム操作に関するお問合わせ先(コールセンター)】 TEL:0120-464-119 (平日9:00~17:00年末年始除く) FAX:06-6455-3268 e-mail:<u>help-shinsei-aichi@s-kantan.com</u>

| SaaS型電子申請サービス(利用者)                   |                |         | <ul><li>ログイン</li><li>利用者登録</li></ul> |
|--------------------------------------|----------------|---------|--------------------------------------|
| <b>*</b> 申請団体選択                      | 伊請書ダウンロード      |         |                                      |
| > 手続き申込                              | > 申込内容照会 > 職責署 | 名検証     |                                      |
| ーーーーーーーーーーーーーーーーーーーーーーーーーーーーーーーーーーーー |                |         |                                      |
|                                      | 5 メールアドレスの確認   | 内容を入力する | 💎 申し込みをする                            |

## 申込確認

介護保険事業所メールアドレス変更手続き

| 回答者         | 一宮 太郎                           |                             |
|-------------|---------------------------------|-----------------------------|
| 電話番号        | 0586857017                      |                             |
| サービス種別      | 訪問介護                            |                             |
| 事業所番号       | 230000000                       | 申込確認の画面に移動するので入力に誤りがないか確認し、 |
| 事業所名        | 訪問介護●●                          | 問題なければ⑤をクリック                |
| 登録するメールアドレス | kaighoken@city.ichinomiya.lg.jp |                             |
| 備考          |                                 |                             |

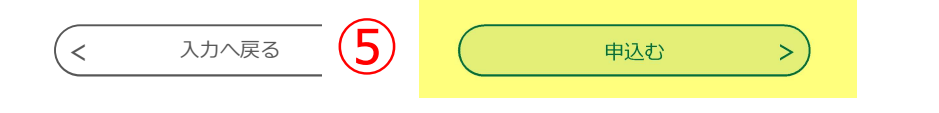

【システム操作に関するお問合わせ先(コールセンター)】 TEL:0120-464-119 (平日9:00~17:00年末年始除く) FAX:06-6455-3268 e-mail:<u>help-shinsei-aichi@s-kantan.com</u>

| SaaS型電子申請サービス(利用者)                                                                | <ul><li>ログイン</li><li>利用者登録</li></ul> |
|-----------------------------------------------------------------------------------|--------------------------------------|
| <ul><li>● 申請団体選択</li><li>● 申請書ダウンロード</li></ul>                                    |                                      |
| → 手続き申込         → 申込内容照会         → 職責署名検証         →         ・         →         ・ |                                      |
| 手続き申込                                                                             |                                      |
| Q 手続き選択をする         メールアドレスの確認                                                     | 申し込みをする                              |
|                                                                                   |                                      |
| 申込完了                                                                              |                                      |
| 介護保険事業所メールアドレス変更手続きの手続きの申込を受付しました。 以上で変更登録の手                                      | 手続きは終了で                              |
| 下記の整理番号 とパスワード を記載したメールを送信しました。                                                   |                                      |
| メールアドレスが誤っていたり、フィルタ等を設定されている場合、<br>メールが届かない可能性がございます。                             |                                      |
| 整理番号                                                                              |                                      |

| 整理番号  |  |
|-------|--|
| パスワード |  |

整理番号 とパスワードは、今後申込状況を確認する際に必要となる大切な番号です。 特にパスワードは他人に知られないように保管してください。

なお、内容に不備がある場合は別途メール、または、お電話にてご連絡を差し上げる事があります。

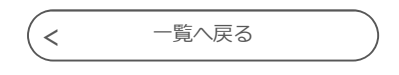

【システム操作に関するお問合わせ先(コールセンター)】 TEL:0120-464-119 (平日9:00~17:00年末年始除く) FAX:06-6455-3268 e-mail:help-shinsei-aichi@s-kantan.com